### 1. การเข้าสู่ระบบบริหารจัดการและรายงานการจัดหาครุภัณฑ์คอมพิวเตอร์

## 1.1. ขั้นตอนการเข้าสู่ระบบบริหารจัดการและรายงานการจัดหาครุภัณฑ์คอมพิวเตอร์

ระบบบริหารจัดการและรายงานการจัดหาครุภัณฑ์คอมพิวเตอร์สามารถเข้าใช้งานได้ผ่านระบบ อินเตอร์เน็ต (Internet) หรืออินทราเน็ต (Intranet) ตามที่หน่วยงานกำหนด คือ ผ่านทาง http://ictprocure.moph.go.th/ โดยใช้งานผ่านโปรแกรม Browser ต่างๆ เช่น Internet Explorer, Mozilla Firefox, Google Chrome เป็นต้น ซึ่งจะปรากฏหน้าแรก ดังภาพด้านล่าง

หมายเหตุ : ภาพหน้าจอประกอบใช้โปรแกรม Google Chrome ในการจัดทำคู่มือฉบับนี้

| 20870       | ระบบสนับสนุนการบริหารจัดการงานจัดหาครูภัณฑ์คอมพิวเตอร์<br>กระกรวงสารารณสมมีการประกร กับกระพัฒนาระบบแกณ์เชื่อมีสารสมเทศ เพื่อใช้สวกร ล้องกับกระกำงานในปัตวบัน โดยกระกรางสารารณสมมีแนวกวามดีกในกระพัฒนาระบบ                                                                                    |                       |
|-------------|----------------------------------------------------------------------------------------------------|-----------------------|
|             | กระทรวงสาธารณสุขมหายยาระเบทารพรมขาระบบเททเนเลยอารสนเพทาเพียหลอบทอการทางานเนื่องงุบน เนยกระทรวงสาธารณสุขมแบรทวามหนเนการพรมขาระบบ<br>สนับสนุนการบริหารจัดการงานจัดหาครุภัณฑ์คอมพิวเตอร์พร้อมจัดหาครุภัณฑ์ที่เกี่ยวข้อง เพื่อให้ศูนย์เทคโนโลยีสารสนเทศและการสื่อสารสำนักงานปลัดกระทรวงสาธารณสุข |                       |
| THE OF PUE  | สามารถตรวจสอบ ติดตาม และบริหารจัดการได้อย่างมีประสิทธิภาพ ซึ่งทำให้เกิดการประหยัด ลดต้นทุนการใช้กระดาษ และเพิ่มประสิทธิภาพการทำงานของกระกรวง<br>สาธารณสุขต่อไป                                                                                                    | ล้องกับกา<br>ารบริหาร |
| 🛛 ชื่อผู้ใ  |                                                                                                    | มโลยี<br>เวม และ      |
| admi        | Ũa                                                                                                    | ແລະເพิ່ม              |
| ♣ SH̄สท     |                                                                                                    |                       |
|             |                                                                                                    |                       |
| 🗌 แสดงรเ    | lavhu                                                                                                    |                       |
| 🔊 เข้าสู่ระ | uu 🖉 ลีบรหิสห่าน   🌲 ลงกะเบียนผู้ใช้งาน                                                                                                    |                       |
|             |                                                                                                    |                       |

**ภาพที่ 1** หน้าแรกระบบ (ยังไม่ล็อกอิน)

## 1.2. ขั้นตอนการล็อกอินเข้าสู่ระบบริหารจัดการและรายงานการจัดซื้อจัดหาครุภัณฑ์คอมพิวเตอร์

เมื่อทำการเข้าใช้งานระบบบริหารจัดการและรางานการจัดซื้อจัดหาครุภัณฑ์คอมพิวเตอร์ หน้าแรกมี ประกาศเกี่ยวกับระบบแสดง ก่อนการใช้งานระบบฯ จะต้องทำการปิดประกาศที่แสดง จากนั้นทำการยืนยันตัวตน ผู้ใช้งานโดยการ คลิกที่ "เข้าสู่ระบบ"ด้วย ชื่อผู้ใช้งาน (Username)และรหัสผ่าน (Password) ที่ได้จากผู้ดูแล ระบบ (Super Admin) ซึ่งหน้าจอสำหรับการล็อกอิน จะปรากฏ ดังภาพด้านล่างนี้ เมื่อกรอกข้อมูลเสร็จเรียบร้อย แล้วคลิกที่ปุ่ม "เข้าสู่ระบบ" เพื่อยืนยันตัวตน หากกรอกข้อมูล ชื่อผู้ใช้งาน (Username) และรหัสผ่าน (Password) ถูกต้องก็จะสามารถเข้าสู่ระบบและใช้งานในส่วนต่างๆ ได้ตามสิทธิ์ที่ถูกกำหนดไว้

| и กระกรวงสาธารณสุข                                                        | ! นโยบายเว็บไซต์   ם เกี่ยวกั<br>                                                                                                    |
|---------------------------------------------------------------------------|----------------------------------------------------------------------------------------------------|
| ระบบบริหารจัดการและรายงานการจัดหา<br>ครุภัณฑ์คอมพิวเตอร์ กระทรวงสาธารณสุข | ประกาศ<br>กระกรวงสาธารณสุขมีการยกระดับการพัฒนาระบบแทคโนโลยีสารสนเทศ เพื่อให้สอดคล้องกับการ<br>น้ำ 1 การการการและเป็นการขณะการการการการการการการการการการการการการก                                                                               |
| ชื่อผู้ใช้งาน                                                             | ทางานในปจจุบน เดยกระทรวงสาธารณสุขมแนวความคดในการพฒนาระบบสบบสบุนการบรหาร<br>จัดการงานจัดหาครุภัณฑ์คอมพิวเตอร์พร้อมจัดหาครุภัณฑ์ที่เกี่ยวข้อง เพื่อให้ศูนย์เทคโนโสย์<br>สารสนเทศและการสื่อสารสำนักงานปลัดกระทรวงสาธารณสุข สามารถตรวจสอบ ติดตาม และ |
| ۹۰ sıřawhu                                                                | บระเสิทธิภาพการทำงานของกระกรวงสาธารณสุขต่อไป                                                                                                    |
| กรุณกระบุรหัสผ่าน                                                         |                                                                                                    |
| 🔹 เข้าสู่ระบบ 💿 ลีบรหัสผ่าน   🚑 ลงทะเบียนผู้ใช้งาน                        |                                                                                                    |
| ปรับปรุงส่าสุดวันที่ : 08/04/2561 เวอร์ชั่น : 0.0.3.105                   |                                                                                                    |

**ภาพที่ 2** หน้าจอสำหรับล็อกอิน

## 1.3. ขั้นตอนการเข้าสู่หน้าจอหลักระบบบริหารจัดการและรายงานการจัดหาครุภัณฑ์คอมพิวเตอร์

เมื่อทำการล็อกอินเรียบร้อยแล้ว จะปรากฏหน้าจอหลัก ซึ่งเป็นหน้าหลักของระบบ จะประกอบด้วยการ ค้นหาโครงการ แผนภูมิรูปกราฟแท่ง ร่างคำขอฯ บันทึกคำขอฯ และข่าวสาร

| н                 | น้าหลัก คำขอ 🗙 การประชุม ราย         | เงาน 💙 บริหา      | ารจัดการข้อมูล 💙 | เกี่ยวกับระบบ                  |               | <b>,</b> | 🕑 บันชร รวยกรัพย์ 🗙          | ก ก เ          |
|-------------------|--------------------------------------|-------------------|------------------|--------------------------------|---------------|----------|------------------------------|----------------|
| หน้าหลัก          |                                      |                   |                  |                                |               |          |                              |                |
| <b>Q</b> โครงการ  |                                      |                   |                  |                                |               |          | สรุปรายการคำของบประ          | มาณปี 2561     |
| ปีงบประมาณ        | (ทั้งหมด) 🗨                          |                   |                  |                                |               | 8        | 50                           |                |
| ค้นหา             | ระบุคำคัน อาทิ ชื่อโครงการ, งบประมาย | u                 |                  |                                | Q คันหา       | 7        | 00                           |                |
|                   |                                      |                   |                  |                                |               | 6        | 50                           |                |
| รหัสคำขอฯ         | <ul> <li>ชื่อโครงการ</li> </ul>      | งบ<br>ประมาณ      | วันที่ยื่นคำขอ   | <ul> <li>สถานะคำขอฯ</li> </ul> |               | 6        | anoniana anoniana anoniana a | unuana anonano |
|                   | No c                                 | data available ir | table            |                                |               | _        |                              |                |
| Showing O to O of | 0 entries                            |                   |                  |                                | Previous Next |          | ร่างคำขอ                     | ทั้งหมด >:     |
|                   |                                      |                   |                  |                                |               | UI.      | เดอท์ฯ                       |                |
|                   |                                      |                   |                  |                                |               |          | บันทึกคำขอ                   | ทั้งหมด >      |
|                   |                                      |                   |                  |                                |               | ໄມ່ມີ    | ี่ข้อมูล                     |                |
|                   |                                      |                   |                  |                                |               |          | ข่าวสาร                      | ทั้งหมด >      |
|                   |                                      |                   |                  |                                |               | 64       | กระทรวงสาธารณ                | เสขมีการยก<br> |
|                   |                                      |                   |                  |                                |               |          | สารสนเทศ เพื่อให             | สอดคล้องกับ    |

**ภาพที่ 3** หน้าจอหลักระบบบริหารจัดการและรายงานจัดหาครุภัณฑ์คอมพิวเตอร์

## ส่วนต่างๆ ของระบบมีดังนี้

- 1. เมนูระบบ คือ เมนูทั้งหมดของระบบ ซึ่งผู้ใช้แต่ประเภทจะเห็นเมนูบนหน้าหลักแตกต่างกัน
- Content คือ รายการที่แสดงบนหน้าหลักของระบบ ซึ่งสามารถคลิกดำเนินการแต่ละ Content ได้ ในระบบบริหารจัดการและรายงานจัดซื้อจัดหาครุภัณฑคอมพิวเตอร์ มี Content หลัก คือ การค้นหา โครงการ แผนภูมิรูปกราฟแท่ง ร่างคำขอฯ บันทึกคำขอฯ และข่าวสาร
  - Content ค้นหา คือ การค้นหาโครงการยื่นคำขอฯ ผู้ใช้งานจะค้นหาโครงการได้จากคำสืบค้น ดังนี้
    - O ค้นจาก ชื่อโครงการ จะแสดงผลการสืบค้นที่ตรงตามคำค้นหาตั้งแต่ 2 คำขึ้นไป
    - ปังบประมาณ จะแสดงรายการโครงการทั้งหมดของปีงบประมาณที่ค้นหา
    - O รหัสคำขอา จะแสดงเฉพาะรายการที่ตรงกับรหัสคำขอา
    - O งบประมาณ จะแสดงรายการข้อมูลตามงบประมาณที่ค้นหา
    - วันที่ยื่นคำขอฯ จะแสดงรายการข้อมูลทั้งหมดของการค้นหาวันที่ยื่นคำขอฯ
- Content สรุปรายงานงบประมาณคำขอตามแหล่งจ่ายเงิน (ตามปีงบประมาณปัจจุบัน) จะแสดงใน รูปแบบแผนภูมิกราฟแท่ง คือ กราฟแสดงข้อมูลระหว่างจำนวนเงินงบประมาณทั้งหมดแยกตามแหล่ง จ่ายเงิน ซึ่งเป็นข้อมูลงบประมาณตามโครงการที่ยื่นคำขอฯ
- Content ร่างคำขอฯ คือ รายการที่หน่วยงานได้บันทึกร่างคำไว้ในระบบ แต่ยังไม่มีการยื่นคำฯใน ระบบ
- 5. Content บันทึกคำฯ คือ คำขอฯที่หน่วยงานผู้ยื่นคำฯ ได้บันทึกคำขอฯในระบบ แต่ยังไม่ส่งคำฯเพื่อ พิจารณา จนกว่าจะมีการดำเนินการจาก content นี้เกิดขึ้น
- ข่าวสาร คือ รายการข่าวสารที่ผู้ดูแลระบบได้นำมาเผยแพร่ให้ผู้ใช้งานในระบบทราบ สามารถคลิกดู ข่าวสารอื่นๆ ทั้งหมดได้จาก Content นี้

### 2. การแก้ไขข้อมูลส่วนตัวผู้ใช้งานในระบบ

### 2.1. ขั้นตอนการแก้ไขข้อมูลส่วนตัวผู้ใช้งานในระบบ

 ผู้ใช้งานในระบบสามารถแก้ไขข้อมูลส่วนตัวของตนเองได้ร่วมถึงการเปลี่ยนแปลงรหัสผ่านเข้าใช้ งานในระบบ โดยการ คลิกที่ "ชื่อผู้ใช้งาน" บนหน้าจอด้านขวา ซึ่งจะมีปุ่มดำเนินการ ทั้งหมด 3 ปุ่ม ดำเนินการ คือ แก้ไขข้อมูลส่นตัว เปลี่ยนแปลงรหัสผ่าน และออกจากระบบ ดังภาพด้านล่าง

| нйт                                                                                                    | าหลัก คำขอ 🗙 การประชุม ร                                                                                                | รายงาน 💙 บริหารจัด:                                                                                                    | การข้อมูล 🗙 เกี่ย                                                                                                  | ยวกับระบบ                                                                                       | 🦉 🛛 🛛 บันชร รวยทรัพย์ 🗙                                                                                    | ก ก                                  |
|----------------------------------------------------------------------------------------------------|----------------------------------------------------------------------------------------------------|----------------------------------------------------------------------------------------------------|----------------------------------------------------------------------------------------------------|-------------------------------------------------------------------------------------------------|----------------------------------------------------------------------------------------------------|--------------------------------------|
| หน้าหลัก                                                                                                    |                                                                                                    |                                                                                                    |                                                                                                    |                                                                                                 | ข้อมูลส่วนตัว<br>                                                                                          |                                      |
| <b>Q</b> โครงการ                                                                                                    |                                                                                                    |                                                                                                    |                                                                                                    |                                                                                                 | 0                                                                                                    |                                      |
| ชื่อโครงการ                                                                                                    | กรุณาระบุข้อมูล                                                                                                    |                                                                                                    |                                                                                                    |                                                                                                 |                                                                                                    |                                      |
| ปีงบประมาณ                                                                                                    | (ทั้งหมด) 🗨                                                                                                    | รหัสคำขอฯ                                                                                                    | กรุณาระบุข้อมูล                                                                                                    | a                                                                                               |                                                                                                    |                                      |
| งบประมาณ                                                                                                    | กรุณาระบุข้อมูล                                                                                                    | วันที่ยื่นคำขอ                                                                                                    | กรุณาระบุข้อมูล                                                                                                    | <b></b>                                                                                         |                                                                                                    |                                      |
|                                                                                                    |                                                                                                    |                                                                                                    |                                                                                                    |                                                                                                 | UU8S SOUDSWE                                                                                               |                                      |
|                                                                                                    | Q йинт                                                                                                    |                                                                                                    |                                                                                                    |                                                                                                 | บนชร รวยทรพย<br>ผู้บริหาร                                                                                  |                                      |
|                                                                                                    | Q กับหา                                                                                                    |                                                                                                    |                                                                                                    |                                                                                                 | เป็นของ ออมมี<br>ราหรับผู้<br>เปลี่ยนแปลงรหัสหม                                                            | ออกจากระบบ                           |
| <ul> <li>รหัสคำขอฯ</li> </ul>                                                                                       | <ul> <li>Q. คันเท</li> <li>ชื่อโครงการ</li> </ul>                                                                       | ▶ งบประมาณ                                                                                                    | <ul> <li>วันที่ยื่นคำขอ</li> </ul>                                                                                 | <ul> <li>สถานะคำขอฯ</li> </ul>                                                                  | มนชร รวยกรพย<br>ผุ้บริหาร<br>แส่งแปลงร <sub>ู</sub> สลหม<br>เปลี่งแปลงร <sub>ู</sub> สลหม                  | ออกจากระบบ<br>ทั้งหมด >              |
| <ul> <li>รหัสคำขอฯ</li> <li>00001</li> </ul>                                                                        | <ul> <li>Q. กับหา</li> <li>&gt; ชื่อโครงการ</li> <li>AAAAAAAA</li> </ul>                                                | <ul> <li>งบประมาณ</li> <li>495,934,995.00</li> </ul>                                                                                                | <ul> <li>&gt; วันที่ยื่นคำขอ</li> <li>12/ก.ย./2561</li> </ul>                                                      | <ul> <li>สถานะคำขอฯ</li> <li>null</li> </ul>                                                    | บนชร รวยกรพย<br>ผู้บริหาร<br>แก้ของนุลฮมต่ว<br>เปลี่ยนแปลงอกัลห่าน<br>เมิ่มข้อมูล                          | ออกจากระบบ<br>ทั้งหมด >              |
| <ul> <li>รหัสค่าของ</li> <li>00001</li> <li>00007</li> </ul>                                                        | Q ลัมหา<br>▶ ชื่อโครงการ<br>AAAAAAAA<br>บอtest                                                                          | <ul> <li>&gt;&gt;&gt;&gt;&gt;&gt;&gt;&gt;&gt;&gt;&gt;&gt;&gt;&gt;&gt;&gt;&gt;&gt;&gt;&gt;&gt;&gt;&gt;&gt;&gt;&gt;&gt;&gt;&gt;&gt;&gt;&gt;</li></ul> | <ul> <li>&gt; วันที่ยื่นคำขอ</li> <li>12/กย/2561</li> <li>20/กย/2561</li> </ul>                                    | <ul> <li>สถานะคำขอฯ</li> <li>null</li> </ul>                                                    | มันชร รวยกรพย<br>ผู้บริหาร<br>เปลี่ยนแปลงรใจห่าน<br>เปลี่ยนแปลงรใจห่าน<br>เปลี่ยนเปลงรใจห่าน<br>เปลี่ยนมูล | ออกจากระบบ<br>ทั้งหมด >              |
| <ul> <li>รหัสคำขอฯ</li> <li>00001</li> <li>00007</li> <li>00001</li> </ul>                                          | <ul> <li>ชื่อโครงการ</li> <li>ผื่อโครงการ</li> <li>ผลลลลลล</li> <li>ขอtest</li> <li>โครงการพัฒนาระบบสารสนเทศ</li> </ul> |                                                                                                    | <ul> <li>วันที่ยื่นคำขอ</li> <li>12/ก.ย./2561</li> <li>20/ก.ย./2561</li> <li>20/ก.ย./2561</li> </ul>               | <ul> <li>สถานะคำขอฯ</li> <li>กนใ</li> <li>กนใ</li> <li>กนใ</li> </ul>                           | ผู้บริหาร<br>ผู้บริหาร<br>เปลี่ยนปลงรใจห่าน<br>เม่มีข้อมูล<br>ไม่มีข้อมูล                                  | ออกจากระบบ<br>ทั้งหมด ><br>ทั้งหมด > |
| <ul> <li>&gt; รศัสด้ายอฯ</li> <li>000001</li> <li>000007</li> <li>000001</li> <li>000001</li> <li>000004</li> </ul> | Q. กับเท       > ชื่อโครงการ       AAAAAAA       votest       โครงการพัฒนาระบบสารสนเทศ       IT มากกว่า2m               | <ul> <li>&gt; &gt; &gt; &gt; &gt; &gt; &gt; &gt; &gt; &gt; &gt; &gt; &gt; &gt; &gt; &gt; &gt; &gt; &gt;</li></ul>                                   | <ul> <li>วันที่ยื่นคำขอ</li> <li>12/กย/2561</li> <li>20/กย/2561</li> <li>20/กย/2561</li> <li>20/กย/2561</li> </ul> | <ul> <li>สถานะคำขอฯ</li> <li>กนแ</li> <li>กนแ</li> <li>กนแ</li> <li>แอ้งผลการพิจารณา</li> </ul> | มันชีร รวยกรพย<br>ผู้บริหาร<br>แส้ขขอมูลส่วนต่าง<br>เปลี่ยนแปลงลห้อห่าน<br>ไม่มีข้อมูล<br>ไม่มีข้อมูล      | ออกจากระบบ<br>ทั้งหมด ><br>ทั้งหมด > |

**ภาพที่ 4** หน้าจอการแก้ไขข้อมูลส่วนตัว

 ปุ่มแก้ไขข้อมูลส่วนตัวผู้ใช้งานระบบต้องการแก้ไขข้อมูลส่วนตัวสามารถทำได้โดย คลิกที่ "แก้ไขข้อมูล ส่วนตัว" จะแสดงรายการที่เคยบันทึกไว้ในระบบ ผู้ใช้งานสามารถแก้ไขข้อมูลส่วนตัวและทำการบันทึก เพื่อเปลี่ยนแปลงข้อมูลที่แก้ไขตนเอง

| ระบบบริหารจัดการเ                                                   | และรายงานการจัด            | าหาครุภัณฑ์คอมพ่     | พิวเตอร์ ก    | เระทรวง   | งสาธารณสุข     |        |                                |              |
|---------------------------------------------------------------------|----------------------------|----------------------|---------------|-----------|----------------|--------|--------------------------------|--------------|
| หน้าหลัก คำขอ 🗸                                                     | การประชุม รายงาน 🗙         | บริหารจัดการข้อมูล 💙 | เกี่ยวกับระบน | I         |                | 2      | 😌 บันชร รวยทรัพย์ 💙            | ก ก ก        |
| หน้าหลัก                                                            |                            |                      |               |           |                |        |                                |              |
| สัญลักษณ์ * คือ ข้อมูลที่ต้องระบุ (Require field                    | d)                         |                      |               |           |                |        |                                |              |
| รูปประจำตัว 📄                                                       | คำนำหน้า                   | นาย                  | •             |           |                |        |                                |              |
|                                                                     |                            | บันชร                | *             | รวยทรัพย์ | i *            |        |                                |              |
|                                                                     |                            | test                 | *             | test      | *              |        |                                |              |
|                                                                     | เลขบัตรประจำตัว<br>ประชาชน | 1.23E+12             |               |           | *              |        |                                |              |
|                                                                     | อีเมล์                     | teseteslava@gmail.co | om            |           |                |        |                                |              |
|                                                                     | ตำแหน่ง                    | ผู้บริหาร            |               |           | *              |        |                                |              |
|                                                                     | เบอร์โทร                   | กรุณาระบุหมายเลขโทร  | ศัพท์         |           | ระบุหมายเลขต่อ |        |                                |              |
|                                                                     | เบอร์ติดต่อ                | กรุณาระบุข้อมูล      |               |           |                |        |                                |              |
|                                                                     | สังกัดกรม                  | กรมสนับสนุนบริการสุข | เภาพ          |           |                |        |                                |              |
|                                                                     | ต้นสังกัด                  | กรมสนับสนุนบริการสุข | เภาพ          |           |                |        |                                |              |
|                                                                     | สถานะ                      | ON                   |               |           |                |        |                                |              |
|                                                                     | หมายเหตุ                   |                      |               |           |                |        |                                |              |
|                                                                     |                            |                      |               |           |                |        |                                |              |
|                                                                     |                            |                      |               |           |                |        |                                |              |
|                                                                     |                            |                      |               |           |                |        |                                |              |
| 🕁 ย้อมกลับ                                                          | ມ 🖺 ບັນກົກ                 |                      |               |           |                |        |                                |              |
| กระทรวงสาธารณสุข<br>โทรศัพท์ 02-590-1000   webmaster@health.moph.gr |                            |                      |               |           |                | Beta V | ersion 0.0.3.105   Load 0.1107 | Times (Micro |

### **ภาพที่ 5** หน้าจอการแก้ไขข้อมูลส่วนตัว

## 2.2. ขั้นตอนการแก้ไขรหัสผ่าน

ปุ่ม"เปลี่ยนแปลงรหัสผ่าน" ผู้ใช้งานระบบสามรถเปลี่ยนแปลงรหัสผ่านตนเองได้ โดยคลิกที่
 "เปลี่ยนแปลงรหัสผ่าน" จะแสดง Popup รายการให้ระบุรหัสผ่านเก่า และกรอกรหัสผ่านที่
 ต้องการเปลี่ยนแปลงใหม่ จากนั้นคลิกที่"บันทึก"เพื่อยืนยันการเปลี่ยนแปลงรหัสผ่าน

| หน้าหลัก                 |                     |              |                        |                        |                            |                     |               |
|--------------------------|---------------------|--------------|------------------------|------------------------|----------------------------|---------------------|---------------|
| Q โครงการ<br>ชื่อโครงการ | เปลี่ยนแปลงรหัสผ่าน |              |                        |                        | 0                          |                     | ×             |
| ปีงบประมาณ               | รหัสผ่านเก่า        | กรุณาระบุ    | รหัสผ่านเก่า           | *                      |                            |                     |               |
| งบประมาณ                 | รหัสผ่านใหม่        | กรุณาระบุ    | รหัสผ่านใหม่           | *                      |                            |                     |               |
|                          | ยืนยันรหัสผ่านใหม่  | กรุณายืนย่   | วันรหัสผ่านใหม่        | *                      |                            |                     | U             |
|                          |                     | แสดงรห้      | ัสผ่าน                 |                        |                            |                     | าน ออกจากระบบ |
| รหัสคำขอฯ                | หมายเหตุ            | - ตัวอักษรผล | รมกับตัวเลข โดยมีตัวเล | ขตั้งแต่ 2 ตัวขึ้นไป   |                            |                     | ทั้งหมด >>    |
| 00001                    |                     | - ตัวอักษรผล | สมกับตัวเลขและอักขระพิ | ่เศษ โดยมีตัวเลขและอัก | ขระพิเศษรวมกันตั้งแต่ 2 ต้ | ้าวขึ้นไป           |               |
| 00007                    |                     |              |                        |                        |                            |                     | ทั้งหมด >>    |
| 00001                    |                     |              |                        |                        |                            | 🗶 ปิดหน้าจอ 🔡 บันทั | ก์ก           |
| 00004                    | IT มากกวา2m         |              | 2,124,000.00           | 20/n.ย./2561           | แจงผลการพจารณา             |                     |               |
| 00003                    | test มากกว่า 5m     |              | 3,765,000.00           | 20/ก.ย./2561           | null                       | 🖽 ข่าวสาร           |               |

**ภาพที่ 6** หน้าจอการเปลี่ยนแปลงรหัสผ่าน

## 3. การยื่นคำขอฯ

## 3.1. ขั้นตอนยื่นคำขอฯ ในระบบบริหารจัดการและรางานการจัดซื้อจัดหาครุภัณฑ์คอมพิวเตอร์

- 3.1.1. การยื่นคำขอฯในระบบที่เมนู คลิกที่ "คำขอฯ" ระบบจะแสดงแถบการดำเนินการ 4 ส่วนคือ
  - แถบรายละเอียดส่วนราชการและผู้ยื่นคำขอา
  - แถบรายละเอียดระบบหรืออุปกรณ์ที่ขออนุมัติ
  - แถบรายละเอียดคำขอฯ
  - แถบตรวจสอบ

## 3.1.2. แถบการกรอกข้อมูลรายละเอียดส่วนราชการและผู้ยื่นคำขอา

- ข้อที่ 1 ข้อมูลส่วนราชการต้นสังกัด ข้อมูลส่วนราชการระบบจะแสดงรายชื่อหัวหน้าส่วน ราชการระดับกรม ผู้ยื่นสามารถแก้ไขได้ เมื่อมีการเปลี่ยนแปลงหัวหน้าส่วนราชการระดับ กรม
- ข้อที่ 2 ข้อมูลหัวหน้าส่วนราชการที่ยื่นคำขอฯ ชื่อหัวหน้าส่วนราชการสามารถระบุหรือแก้ไข
   ได้เนื่องจากหัวหน้าส่วนราชการเป็นผู้ลงนามเอกสาร ดังนั้งจึงเป็นข้อมูลสำคัญที่จะต้องระบุ
   ให้ถูกต้อง
- ข้อที่ 3 ข้อมูลผู้รับผิดชอบโครงการ คือ ผู้ที่ดำเนินรายการยื่นคำขอฯ ผู้รับผิดชอบโครงการมี ได้มากกว่า 1 คน สามารถเพิ่มผู้รับผิดชอบโครงการได้โดย คลิกที่ "เพิ่มผู้รับผิดชอบ โครงการ"จะแสดงรายการกรอกข้อมูลเพิ่มมาตามจำนวนที่ต้องการ
- เมื่อทำการกรอกข้อมูลทั้ง 3 ส่วนเสร็จสิ้น ผู้ยื่นสามารถบันทึกร่างไว้ได้ ซึ่งการบันทึก รายการที่มีการกรอกข้อมูลไว้ และเมื่อผู้ยื่นออกจากระบบ ร่างคำขอานี้จะยังบันทึกไว้ตามที่ เคยกรอกข้อมูล และสามารถกลับมาบันทึกต่อได้ รายการร่างคำขอานี้จะถูก บันทึกไว้ที่ Content ร่างคำขอา บนหน้าหลักของระบบ
- เมื่อทำการกรอกข้อมูลทั้ง 3 ส่วนเสร็จสิ้น หากต้องการบันทึกร่าง คลิกที่บันทึกร่าง เมื่อ บันทึกเสร็จแล้ว คลิกที่ "ต่อไป" เพื่อกรอกข้อมูลแถบของรายละเอียดระบบหรืออุปกรณ์ที่ ขออนุมัติ

| HUTHAN คายอา                        |                                                            |               |                         |   |  |
|-------------------------------------|------------------------------------------------------------|---------------|-------------------------|---|--|
| สนาหลก > ยนคาของ ออกจ<br>ติดตา      | มคำขอฯ                                                     |               |                         |   |  |
| 1) รายละเอียดส่วนราชการและผู้ยื่นค่ | <b>าขอ</b> 2) รายละเอียดระบบหรืออุปกรณ์ที่ขออนุมัติ        | 3) รายละเอียด | เค่าขอ 4) ตรวจสอบข้อมูล |   |  |
| 1 มัวแวว่าแรวชการตับเริงกัก         |                                                            |               |                         |   |  |
| - ขอมูลสวนราชการต่องกต              |                                                            |               |                         |   |  |
| สังกัดหน่วยงาน                      | กรมสนับสนุนบริการสุขภาพ                                    |               |                         |   |  |
| ห้วหน้าส่วนราชการระดับ              | นายภานุวัฒน์ ปานเกตุ                                       |               |                         | * |  |
| 1150                                |                                                            |               |                         |   |  |
| 2 ข้อมูลส่วนราชการที่ยื่นคำขอ       |                                                            |               |                         |   |  |
|                                     |                                                            |               |                         |   |  |
| หวหนาสวนราชการ                      |                                                            |               |                         |   |  |
| คำนำหน้า                            | นาย 🗸                                                      |               |                         |   |  |
| ชื่อ                                | ກາບຸວັฒน์                                                  | * นามสกุล     | ปานเกตุ                 | * |  |
| ต่ำแหน่ง<br>เมอร์ติดต่อ             | รองอธิบดีกรมสนับสนุนบริการสุขภาพ<br>กรณาระบหมายเลขโทรศัพท์ | da            | กรณาระบเมอร์ต่อ         | * |  |
| เมอร์โทรสาร                         | กรณาระบหมายเลขโทรศัพท์                                     | dia           | กรณาระบเมอร์ต่อ         |   |  |
| อีเมล์                              | กรณาระบอีเมล์                                              |               |                         |   |  |
|                                     |                                                            |               |                         |   |  |
| 3 ข้อมูลผู้รับผิดชอบโครงการ         | 🖶 เพิ่มผู้รับผิดชอบโครงการ                                 |               |                         |   |  |
| ผู้รับผิดชอบโครงการ                 |                                                            |               |                         |   |  |
| คำนำหนัา                            | ua. 🗨                                                      |               |                         |   |  |
| ชื่อ                                | เพชรรัตน์                                                  | * นามสกุล     | ไชยรส                   | * |  |
| ตำแหน่ง                             | นักวิชาการ                                                 |               |                         | * |  |
| เบอร์โทรศัพท์                       | 0987654321                                                 |               |                         |   |  |
| เมอร์ติดต่อ                         | 0987654321                                                 | cia           | 1                       |   |  |
| เบอร์โทรสาร                         | กรุณาระบุหมายเลขโทรศัพท์                                   | cia           | กรุณาระบุเบอร์ต่อ       |   |  |
| อีเมล์                              | katpatcharut@gmail.com                                     |               |                         |   |  |
|                                     |                                                            |               |                         |   |  |

**ภาพที่ 7** หน้าจอกรอกข้อมูลยื่นคำขอาแถบรายละเอียดส่วนราชการและผู้ยื่นคำขอา

### 3.1.3. แถบรายละเอียดระบบหรืออุปกรณ์ที่ขออนุมัติ

มีหัวข้อการดำเนินการอยู่ 4 ส่วน คือ

- ปีงบประมาณ ผู้ยื่นจะต้องเลือกปีงบประมาณในการยื่นคำขอฯ ซึ่งรายการปีงบประมาณ มาจากการประกาศของผู้ดูแลระบบและเปิดประกาศโดยเลขาฯ
- ชื่อโครงการ ผู้ยื่นตั้งชื่อโครงการเพื่อใช้ในการติดตามโครงการ ซึ่งชื่อโครงการสามารถตั้ง ซ้ำได้
- แหล่งเงิน ผู้ยื่นจะต้องเลือกแหล่งเงินเพื่อขออนุมัติใช้งบประมาณ ซึ่งสามารถเลือกแหล่ง เงินได้มากกว่า 1 แหล่ง
- รายละเอียดของอุปกรณ์คอมพิวเตอร์ ซึ่งมีรายการ อุปกรณ์ที่ตรงเกณฑ์ อุปกรณ์ที่ไม่ ตรงเกณฑ์ราคากลางและระบบ
  - การเลือกอุปกรณ์ มีผลต่อการยื่นโครงการ เนื่องจากการยื่นโครงการ จะมีเงื่อนไข มูลค่าและเกณฑ์ราคากลางเป็นตัวกำหนด และการเลือกอุปกรณ์แต่ละแบบจะมี แบบฟอร์มที่ไม่ตรงกัน
  - กรณีเลือกอุปกรณ์ที่ตรงเกณฑ์ มูลค่าไม่เกิน 5 ล้าน จะกรอกข้อมูลเฉพาะ ส่วนที่ 1 รายละเอียดคำขอฯ

| หน้าหลัก คำขอ 🗸 เกี่ยวกับระบบ                        |                                            | <u>,</u>                                                                         | 😬 เพชรรัตน์ ไชยรส 🗙 🛛 ก ก ก |
|------------------------------------------------------|--------------------------------------------|----------------------------------------------------------------------------------|-----------------------------|
| าหลัก > ยิ่นคำขอฯ                                    |                                            |                                                                                  |                             |
| 1) รายละเอียดส่วนราชการและผู้ยื่นคำขอ 2) ราย         | ละเอียดระบบหรืออุปกรณ์ที่ขออนุมัติ 3) รายอ | ะเอียดคำขอ 4) ตรวจสอบข้อมูล                                                      |                             |
| Thuile inte                                          |                                            |                                                                                  |                             |
| 2561                                                 |                                            |                                                                                  |                             |
| 1 the Top servers                                    |                                            |                                                                                  |                             |
| โครงการ                                              |                                            |                                                                                  | *                           |
| a sustantia                                          |                                            |                                                                                  |                             |
| <ul> <li>มหลงเงน</li> <li>งบประมาณประจำปี</li> </ul> | 🗌 เงินรายได้                               | 🗌 อื่นๆ (ระบุ)                                                                   |                             |
|                                                      |                                            |                                                                                  |                             |
| 📄 เปลี่ยนแปลงรายการ/เงินเหลือจ่าย                    | 📝 เงินช่วยเหลือ / งบเงินบ่ำรุง             |                                                                                  |                             |
| 4 รายละเอียดของอุปกรณ์คอมพิวเตอร์                    |                                            |                                                                                  |                             |
| กรุณาระบคำคัน อาทิ ชื่อครุภัณฑ์                      | 🕀 เพิ่มส                                   | ุปกรณ์                                                                           |                             |
| รายการอุปกรณ์ตามมาตรฐานกลาง                          | เพิ่มราย                                   | าาร รายละเอียดที่ไม่ตรงกับมาตรฐา<br>(ระบุเหตุผล : ความจำเป็นที่ต้องจัดหาครุภัณฑ์ | านกลาง<br>เมากกว่ามาตรฐาน)  |
|                                                      |                                            |                                                                                  |                             |

| ราคารวม                                           |                                                                                     | חרט 200,000.00 חרט                                                                |                                                                           |  |
|---------------------------------------------------|-------------------------------------------------------------------------------------|-----------------------------------------------------------------------------------|---------------------------------------------------------------------------|--|
| มีหมายเลข Pu<br>หมายเลข                           | blic IP Address șu 6 (IP)                                                           | 6) จำนวนไม่น้อยกว่า 1,000                                                         |                                                                           |  |
| มีระบบกล้องวง<br>(Access Cont<br>ตรวจจับควันไข    | วจรปิด พร้อมระบบบันทึกภา<br>rol) ระบบไฟฟ้าสำรอง ระบเ<br>V ระบบดับเพลิง และระบบต:    | พ ระบบควบคุมประตูเข้า-ออก<br>เปรับอากาศและควบคุมความชื้น ระบบ<br>เวจจับน้ำรั่วชืม |                                                                           |  |
| มีหมายเลข Pu                                      | blic IP Address șu 4 (IP)                                                           | 4) จำนวนไม่น้อยกว่า 4 หมายเลข                                                     |                                                                           |  |
| มีเต้าเสียบไฟฟ้                                   | าจำนวนไม่น้อยกว่า 16 เต้าเล่                                                        | <b>เ</b> ียบ                                                                      |                                                                           |  |
| มีช่องเชื่อมต่อ:<br>T หรือดีกว่า จำ               | ระบบเครือข่ายพร้อมใช้งานระ<br>านวนไม่น้อยกว่า 4 ช่อง                                | บบอินเทอร์เน็ต แบบ 10/100 Base-                                                   |                                                                           |  |
| - 🔒 แผงวงจรเครื่องคล<br>Enclosure/Chass           | อมพิวเตอร์แม่ข่าย ชนิด Bla<br>:is แบบที่ 2<br>าก                                    | de สาหรับดู้                                                                      | 🦳 ไม่ตรงกับมาตรฐานกลาง                                                    |  |
| จำนวน                                             | หน่วย                                                                               | ระบุราคา                                                                          |                                                                           |  |
| 5                                                 | pcs                                                                                 | 500,000.00                                                                        |                                                                           |  |
| ราคารวม                                           |                                                                                     | 2,500,000.00 unn                                                                  |                                                                           |  |
| มีโปรแกรมสาห<br>ตามกฎหมาย                         | เร้บบริหารจัดการและดูแลเค                                                           | องคอมพิวเตอร์ ที่มีลิขสิทธิ์ถูกต้อง                                               |                                                                           |  |
| มีหน่วยความจ่า<br>GB                              | าหลัก (RAM) ชนิด ECC DD                                                             | R4 หรือดีกว่า มีขนาดไม่น้อยกว่า 16                                                |                                                                           |  |
| แผงวงจรหลัก:                                      | รองรับ CPU ได้รวมกันไม่นั้อ                                                         | ยกว่า 4 หน่วย                                                                     |                                                                           |  |
| สามารถใช้งาน                                      | DVD-ROM, USB device                                                                 | เรือดีกว่า แบบ Virtual Media ได้                                                  |                                                                           |  |
| 10,000 รอบต่<br>หรือ Hot Swa<br>หน่วย             | อนาที หรือ ชนิด Solid Stat<br>p และมีขนาดความจุไม่น้อยก                             | e Drive หรือดีกว่า แบบ Hot-Plug<br>ว่า 200 GB จำนวนไม่น้อยกว่า 2                  |                                                                           |  |
| สนับสนุนการทำ                                     | างาน แบบ RAID ไม่น้อยกว่า                                                           | RAID O, 1                                                                         |                                                                           |  |
| หน่วยประมวลผ<br>จำแบบ Cache                       | หลกลาง (CPU) รองรับการเ<br>Memory ไม่น้อยกว่า 19 M                                  | Isะมวลผลแบบ 64 bit มีหน่วยความ<br>B ต่อ Processor                                 |                                                                           |  |
| มีหน่วยประมวล<br>คอมพิวเตอร์แเ<br>ไม่น้อยกว่า 2.2 | ลผลกลาง (CPU) ขนาดไม่นั่ย<br>มีข่าย (Server) โดยเฉพาะแล<br>GHz จำนวนไม่น้อยกว่า 2 ค | ยกว่า 14 แกนหลัก (14 core) สำหรับ<br>ะมีความเร็วสัญญาณนาฬิกาพื้นฐาน<br>เน่วย      |                                                                           |  |
| วมทั้งสิ้น                                        |                                                                                     |                                                                                   | 2,700,000.00 חרט                                                          |  |
| ± อุปกรณ์ไม่อยู่ในเกณฑ์รา                         | าคากลาง                                                                             |                                                                                   |                                                                           |  |
| ายการอุปกรณ์ไม่อยู่ในเกณ                          | มก์ราคากลาง                                                                         |                                                                                   | รายละเอียด<br>(ระบุเหตุผล : ความจำเป็นที่ได้องจัดกาครกัณฑ์มากกว่ามาตรฐาน) |  |
| วมทั้งสิ้น                                        |                                                                                     |                                                                                   | יייע גערע גערע גערע גערע גערע גערע גערע                                   |  |
| ± งานพัฒนาระบบ                                    |                                                                                     |                                                                                   |                                                                           |  |
| _                                                 |                                                                                     |                                                                                   | รายละเอียด                                                                |  |
| ายการระบบงาน                                      |                                                                                     |                                                                                   | (ระบุเหตุผล : ความจำเป็นที่ต้องจัดหาครุภัณฑ์ของระบบงาน)                   |  |
| วมกงสน                                            |                                                                                     |                                                                                   | Unn                                                                       |  |
|                                                   |                                                                                     |                                                                                   | งนประมาณรวมทั้งสิ้น 2,700,000.00 บาท                                      |  |
|                                                   |                                                                                     |                                                                                   |                                                                           |  |

### 3.1.4. แถบรายละเอียดคำขอฯ

 กรณีที่เลือกอุปกรณ์ไม่ตรงเกณฑ์ การกรอกข้อมูลส่วนแถบรายละเอียดคำขอฯ จะมีการ กรอกข้อมูล ส่วนที่ 1 เพิ่มหัวข้อการกรอกข้อมูล คือ แนบไฟล์ในเสนอราคา อย่างน้อย 1 ไฟล์

|                                      | เอียดส่วนราชการแ                                                                                                    | เละผู้ยื่นคำขอ 2) รายละเอียดระเ                                                                                                    | บบหรืออุปกรณ์ที่ขออนุมัติ                                                  | 9 3) รายละเอียดคำขอ    | 4) ตรวจสอบข้อมูล |                           |  |
|--------------------------------------|----------------------------------------------------------------------------------------------------|----------------------------------------------------------------------------------------------------|----------------------------------------------------------------------------|------------------------|------------------|---------------------------|--|
| <b>ชื่อโครงการ</b><br>ส่วนที่ 1 :    | ร<br>รายละเอียดคำขอ                                                                                                    | โครงการ                                                                                                    |                                                                            | งบประมาณรวมทั้งสิ้น    | 2,800,000.00 UNN |                           |  |
| 1                                    | วิธีจัดหา<br>อัดชื้อ                                                                                                    | 🦳 การจ้าง                                                                                                    | 🦳 การเช่า                                                                  | อื่นๆ (ระบุข้อมูลในช่อ | วงด้านล่าง)      |                           |  |
| 2                                    | สถานที่ติดตั้งอุปก<br>+ เพิ่มรายการ                                                                                                    | รณ์<br>ชื่อสถานที่/หน่วยงานที่ติดตั้ง                                                                                                    |                                                                            |                        | รายการอุปกรณ์    | จำนวนเครื่อง              |  |
| 3                                    | ระบบหรืออุปกรณ์                                                                                                    | ์คอมพิวเตอร์ทั้งหมดที่มีอยู่เดิม                                                                                                    |                                                                            |                        |                  |                           |  |
|                                      | + เฟิ่มรายการ                                                                                                    | สถานที่ติดตั้ง                                                                                                    | รายการอุปกระ                                                               | ũ                      | จำนวนเครื่อง     | ติดตั้งใช้งานเมื่อปี พ.ศ. |  |
| 5                                    | ลักษณะงานหรือระ                                                                                                    | ะบบงานที่จะใช้ทับอุปกรณ์ที่จัดหาครั้งนี้                                                                                                    |                                                                            |                        |                  |                           |  |
| 6                                    | ลักษณะงานหรือระ<br>เปรียบเทียบอุปกร                                                                                                    | ะบบงานที่จะใช้กับอุปกรณ์ที่จัดหาครั้งนี้<br>ณ์ที่จัดหาครั้งนี้กับปริมาณงาน                                                                                               |                                                                            |                        |                  |                           |  |
| 6                                    | ลักษณะงานหรือระ<br>เปรียบเทียบอุปกร<br>บุคลากรด้านคอมง<br>+ เพิ่มระพุกระ                                                                    | ะบบงานที่จะใช้กับอุปกรณ์ที่จัดหาครั้งนี้<br>ณ์ที่จัดหาครั้งนี้กับปริมาณงาน<br>พิวเตอร์ หรือบุคลากรที่ได้รับมอบหมายให้<br>ด้าน / สามา                                     | เร็บผิดชอบด้าน IT ที่มีอยู่ในปัจจุ                                         | Ĵu                     |                  | ວັງແດງປະ(ອະດ)             |  |
| 5<br>6<br>7<br>8                     | ลักษณะงานหรือระ<br>เปรียบเทียบอุปกร<br>บุคลากรด้านคอม<br><b>+ เพิ่มรายการ</b><br>ข้อมูลเฉพาะกรณี<br>จัดหาใหม่                               | ะบบงานที่จะใช้กับอุปกรณ์ที่จัดหาครั้งนี้<br>ณ์ที่จัดหาครั้งนี้กับปริมาณงาน<br>พิวเตอร์ หรือบุคลากรที่ได้รับบอบหมายให้<br>ด้าน / ลายา<br>กดแทบของเดิม                     | เริ่มผิดชอบด้าน IT ที่มีอยู่ในปัจจุ<br>เริ่มผิดชอบด้าน IT ที่มีอยู่ในปัจจุ | Ĵ                      |                  | จำนวน (คน)                |  |
| 5<br>6<br>7<br>8<br>9                | ลักษณะงานหรือระ<br>เปรียบเทียบอุปกร<br>บุคลากรด้านคอมง<br><b>+ เพิ่มราชการ</b><br>ข้อมูลเฉพาะกรณี<br>                                       | ะบบงานที่จะใช้กับอุปกรณ์ที่จัดหาครั้งนี้<br>ณ์ที่จัดหาครั้งนี้กับปริมาณงาน<br>พิวเตอร์ หรือบุคลากรที่ได้รับมอบหมายให้<br>ด้าน / สาขา<br>กดแทนของเด็ม<br>อบ               | เริ่มผิดชอบด้าน IT ที่มีอยู่ในปัจจุ<br>เพื่อเพิ่มประสิทธิภาพ               | Ju                     |                  | จำนวน (คน)                |  |
| 5<br>6<br>7<br>8<br>9                | ลักษณะงามหรือระ<br>เปรียบเทียบอุปกร<br>บุคลาทรด้านคอบช<br>+ เส้นรายการ<br>ข้อมูลเฉพาะกรณี<br>จัดหาใหม่<br>เอกสารแบบประกล<br>+ เส้นรายการ    | ะบบงานที่จะใช้กับอุปกรณ์ที่จัดหาครั้งนี้<br>ณ์ที่จัดหาครั้งนี้กับปริมาณงาน<br>พิวเตอร์ หรือบุคลากรที่ได้รับมอบหมายให้<br>ด้าน / สามา<br>กดแทนของเดิม<br>อบ<br>ยื่อเอกลาร | เร็มผิดชอบด้าน IT ที่มีอยู่ในปัจจุ<br>เพื่อเพิ่มประสิทธิภาพ                | Ĵu                     | э́wlнaot         | จำนวน (คน)<br>ฟล์         |  |
| 5<br>6<br>7<br>7<br>8<br>8<br>9<br>9 | ลักษณะงามหรือระ<br>เปรียบเกียบอุปกร<br>บุคลากรด้านคอมม<br>+ เพิ่มราชการ<br>ข้อมูลเฉพาะกรณี<br>จัดหาใหม่<br>เอกสารแบบประกะ<br>เอกสารแบบประกะ | ะมบงานที่จะใช้ทีมอุปกรณ์ที่จัดหาครั้งนี้<br>ณ์ที่จัดหาครั้งนี้กับปริมาณงาน<br>พิวเตอร์ หรือบุคลากรที่ได้รับมอบหมายให้<br>ด้าน / ลายา<br>กดแทนของเดิม<br>อบ<br>           | เริ่มผิดชอบด้าน IT ที่มีอยู่ในปัจจุ<br>(พื่อเพิ่มประสิทธิภาพ               | Ju<br>Ju               | ðwІнасі          | จำนวน (คม)<br>ฟล์         |  |
| 5<br>6<br>7<br>8<br>8<br>9           | ลักษณะงานหรือระ<br>เปรียบเทียบอุปกร<br>บุคลาทรด้านคอมด<br>+ เพิ่มรายการ<br>ข้อมูลเฉพาะกรณี<br>จัดหาใหม่<br>เอกสารแบบประกะ<br>+ เพิ่มรายการ  | ะบบงานที่จะใช้กับอุปกรณ์ที่จัดหาครั้งนี้<br>ณ์ที่จัดหาครั้งนี้กับปริมาณงาน<br>พิวเตอร์ หรือบุคลากรที่ได้รับมอบหมายให้<br>ด้าน / ลาขา<br>กดแทนของเดิม<br>ยน<br>ยื่อเอกสาร | เร็บผิดชอบด้าน IT ที่มีอยู่ในปัจจุ<br>เพื่อเพิ่มประสิทธิภาพ                | Ĵu                     | อัพโหลดโ         | จำนวน (คน)<br>ฟล์         |  |

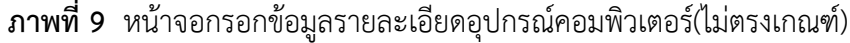

 กรณีที่เลือกเป็นระบบ มูลค่า ไม่เกิน 5 ล้าน การกรอกข้อมูลจะเพิ่มมา 1 แถบคือ แถบ ส่วนที่ 2 ข้อมูลเพิ่มเติม การกรอกข้อมูลเพื่อสร้างยื่นคำขอฯ ในแต่ละหัวข้อจะเห็นปุ่ม "เพิ่มรายการ" คือการเพิ่มจำนวนช่องการกรอกข้อมูล และช่องกรอกข้อมูลที่มี (\*) ผู้ยื่น จะต้องกรอกข้อมูลเนื่องจากเป็นข้อกำหนด และการแนบไฟล์ประกอบจะแนบอย่างน้อย 1 ไฟล์ และใบเสนอราคาอย่างนี้ 1-3 ไฟล์

| 1) รายละเอียดส่วนราชการแ             | เละผู้ยื่นคำขอ 2) รายละเอียดระบบหรืออุ          | ปกรณ์ที่ขออนุมัติ | 3) รายละเอียดคำ | <b>ປວ</b> 4) ຕ | รวจสอบข้อมูล        |                 |  |
|--------------------------------------|-------------------------------------------------|-------------------|-----------------|----------------|---------------------|-----------------|--|
| ชื่อโครงการ                          | โครงการยื่นคำขแ ระบบ                            |                   | งบประมาณรวมทั้  | งสั้น 1        | ,005,700.00 unn     | 1               |  |
| สวนท 1 : รายละเอยดคาขอ               | สวนท 2 : ขอมูลเพมเตม                            |                   |                 |                |                     |                 |  |
| 1 ราคากลางการพัต                     | มนาระบบ                                         |                   |                 |                |                     |                 |  |
|                                      | กรุณาระบุราศากสางการพบบนาระบบ                   | 1                 |                 |                |                     |                 |  |
| + เพิ่มรายการ                        | ตำแหน่งบุคลากร                                  | จำนวน (           | คน) อัตรา (     | ับาท)          | ระยะเวลา<br>(เดือน) | จำนวนเงิน (บาท) |  |
| จำนวนเงินรวม                         |                                                 |                   |                 |                |                     |                 |  |
|                                      |                                                 |                   |                 |                |                     |                 |  |
| 3 ค่าใช้จ่ายครุภัณฑ์<br>+ เฟินรายการ | ที่ใช้ในการพัฒนาระบบ<br>คณลักษณะเฉพาะของครภัณฑ์ |                   | ราคา (บาท)      | ຈຳ             | นวน (ชด)            | จำนวนเงิน (บาท) |  |
| จำนวนเงินรวม                         |                                                 |                   |                 |                |                     |                 |  |
|                                      |                                                 |                   |                 |                |                     |                 |  |
| 4 ค่าใช้จ่ายซอฟต์แว                  | ร์และเครื่องมือที่ใช้ในการพัฒนาระบบ             |                   |                 |                |                     |                 |  |
| + เพิ่มรายการ                        | ชื่อ Software                                   |                   | จำนวน License   | ราคาต่อหน่     | ่วย (บาท)           | จำนวนเงิน (บาท) |  |
| จำนวนเงินรวม                         |                                                 |                   |                 |                |                     |                 |  |
| 5 ค่าที่ปรึกษาหรือผู้เ               | เชียวชาญเฉพาะทางที่ใช้ในการพัฒนาระบบ            |                   |                 |                |                     |                 |  |
| + เพิ่มรายการ                        | ตำแหน่ง                                         | จำนวน (           | ์คน) อัตรา (    | (บาท)          | ระยะเวลา<br>(เดือน) | จำนวนเงิน (บาท) |  |
| จำนวนเงินรวม                         |                                                 |                   |                 |                |                     |                 |  |
|                                      |                                                 |                   |                 |                |                     |                 |  |
| 6 ค่าใช้จ่ายที่เกิดขึ้น              | ทุกเดือนในการพัฒนาระบบ                          |                   |                 |                |                     |                 |  |
| + เพิ่มรายการ                        | ค่าใช้จ่ายที่เกิดขึ้นทุกเดือน                   |                   | จำนวน (เดือน)   | ราคาต่อเดิ     | อน (บาท)            | จำนวนเงิน (บาท) |  |
| 010000000                            |                                                 |                   |                 |                |                     |                 |  |
| 7 ค่าใช้จ่ายอื่นๆ ที่ใช้             | ้ในการพัฒนาระบบ                                 |                   |                 |                |                     |                 |  |
| + เพิ่มรายการ                        | รายละเอียดค่าใช้จ่าย                            |                   | ราคาคำ          | นวณค่าใช้จ่าย  |                     | จำนวนเงิน (บาท) |  |
| จำนวนเงินรวม                         |                                                 |                   |                 |                |                     |                 |  |
|                                      |                                                 |                   |                 |                |                     |                 |  |

# **ภาพที่ 10** หน้าจอกรอกข้อมูลรายละเอียดอุปกรณ์คอมพิวเตอร์ (ระบบ)

 กรณีที่ เป็นระบบงานและมูลค่าเกิน 5 ล้าน ในส่วนที่ 2 ข้อมูลเพิ่มเติม จะเพิ่มหัวข้อ แผนการดำเนินการ เพื่อสร้างตารางแผนการจัดทำโครงการยื่นคำขอๆ

| + เพิ่มรายการ                                                                                                    | ศาใช้จ่ายที่เกิดขึ้นทุกเดือน                                                                                                    | จำนวน (เดือน) | ) ราคาต่อ           | เดือน (บาท) | จำนวนเงิน (บาท) |
|----------------------------------------------------------------------------------------------------|----------------------------------------------------------------------------------------------------|---------------|---------------------|-------------|-----------------|
| 💼 au                                                                                                    | fff                                                                                                    | 4             |                     | 5,000.00    | 20,000.00       |
| จำนวนเงินรวม                                                                                                    |                                                                                                    |               |                     |             | 20,000.00       |
| ค่าใช้จ่ายอื่นๆ ที่ใช้                                                                                                    | ชันการพัฒนาระบบ                                                                                                    |               |                     |             |                 |
| + เพิ่มรายการ                                                                                                    | รายละเอียดค่าใช้จ่าย                                                                                                    |               | ราคาคำนวณค่าใช้จ่าย |             | จำนวนเงิน (บาท) |
| 💼 au                                                                                                    | eee                                                                                                    |               | 40,0                | 00.00       | 40,000.00       |
|                                                                                                    |                                                                                                    |               |                     |             |                 |
| แนบเอกสารส่วนที่<br>บทสรุปโคร                                                                                                    | <b>ที่ 1 : บทสรุปโครงการ</b><br>งการ <b>o ใน</b> อัพโหลดไฟล์ (                                                                                                    | PDF)          |                     |             | 40,000.00       |
| แนบเอกสารส่วนที<br>บทสรุปโคร<br>แนบเอกสารส่วนที<br>รายละเอียด                                                                                                    | ที่ 1 : บทสรุปโครงการ<br>งการ o มี อัฟปะเลตไฟล์ (<br>ว่ 2 : รายละเอียดโครงการที่ขออนุบัติ<br>โครงการที่ขออนุบัติ o มีเหนาลดไฟล์ (                                                  | PDF)          |                     |             | 40,000.00       |
| แนบเอกสารส่วนที<br>บทสรุปโคร<br>แนบเอกสารส่วนที<br>รายละเอียด<br>แผนการดำเนินกา                                                                                    | ที่ 1 : บทสรุปโครงการ<br>งการ o downaciwa (<br>1 2 : รายละเอียดโครงการที่ขออนุมัติ<br>โครงการที่ขออนุมัติ o downaciwa (<br>าร                                                      | PDF)          |                     |             | 40,000.00       |
| แบบเอกสารส่วนที่<br>บทสรุปโคร<br>แบบเอกสารส่วนที่<br>รายละเอียด<br>แผนการดำเนินกา<br>ระยะเวลาดำเนินก                                                               | ที่ 1 : บทสรุปโครงการ<br>งการ <u>a</u> อัฟปาสดไฟล์ (<br>1 2 : รายสะเอียดโครงการที่ขออนุมัติ<br>โครงการที่ขออนุมัติ <u>a</u> อัฟปาสดไฟล์ (<br>15<br>ทร (เดือน) <u>0 III สร้างตา</u> | POG)<br>POG)  |                     |             | 40,000.00       |
| <ul> <li>ขมวนให้นรวม</li> <li>แบบเอกสารส่วนที่</li> <li>บกสรุปโคร</li> <li>แบบเอกสารส่วนที่</li> <li>รายละเอียด</li> <li>แผนการดำเนินการระยะเวลาดำเนินก</li> </ul> | ที่ <b>1 : บทสรุปโครงการ</b><br>งการ <b>o </b>                                                                                                    | POF)<br>POF)  |                     |             | 40,000.00       |

**ภาพที่ 11** หน้าจอกรอกข้อมูลรายละเอียดอุปกรณ์คอมพิวเตอร์ (ระบบ)

### 3.1.5. แถบการตรวจสอบข้อมูล

เมื่อกรอกข้อมูลเสร็จสิ้น คลิกที่ "ถัดไป"เพื่อไปหน้าตรวจสอบข้อมูล ระบบจะแสดงข้อมูลที่ กรอกในแต่ละแถบในรูปแบบรายงาน ซึ่งหน้ารายการมีปุ่มดำเนินการ 5 ปุ่ม คือ

- ปุ่ม "บันทึกร่าง" เพื่อบันทึกข้อมูลไว้สำหรับการแก้ไขหรือเปลี่ยนแปลงข้อมูล
- ปุ่ม "ย้อนกลับ" เพื่อกลับไปหน้าเดิม 1 หน้า
- ปุ่ม "ดาวน์โหลดไฟล์" เพื่อส่งออกเอกสารไปเก็บที่อุปกรณ์ที่ดาวน์โหลด
- ปุ่ม "ปริ้นไฟล์" เพื่อพิมพ์เอกสารในรูปแบบ PDF
- ปุ่ม "บันทึกคำขอ" เพื่อบันทึกยื่นคำขอฯ เมื่อบันทึกแล้วจะไม่สามารถกลับมาแก้ได้อีก รายการยื่นคำขอฯจะบันทึกไว้ที่ Content บันทึกคำขอฯ บนหน้าหลักของระบบ

| 👬 หน้าหลัก คำขอ 🗸                     | เกี่ยวกับระบบ                   |                               |                      | 🤐 🛛 เพชรรัตน์ ไชยรส 🔊 | ุก ก ก |  |
|---------------------------------------|---------------------------------|-------------------------------|----------------------|-----------------------|--------|--|
| ม้าหลัก >   ยื่นคำขอฯ                 |                                 |                               |                      |                       |        |  |
| 1) รายละเอียดส่วนราชการและผู้ยื่นคำขอ | 2) รายละเอียดระบบ               | หรืออุปกรณ์ที่ขออนุมัติ 3) รา | ายละเอียดคำขอ 4) ตรว | จสอบข้อมูล            |        |  |
| ก. ข้อมูลทั่วไป                       |                                 |                               |                      |                       |        |  |
| 9. ชื่อโครงการ                        |                                 |                               |                      |                       |        |  |
| โครงการยื่นคำขแ ระบบ                  |                                 |                               |                      |                       |        |  |
| ๒. ส่วนราชการ / รัฐวิสาหกิจ           |                                 |                               |                      |                       |        |  |
| ๒.๑ ชื่อส่วนราชการ                    | สำนักงานเลขานุ                  | สำนักงานเลขานุการกรม          |                      |                       |        |  |
| ๒.๒ หัวหน้าส่วนราชการ                 | ชื่อ – สกุล                     | นาย ดนัน จันทร์เจริญ          |                      |                       |        |  |
|                                       | ตำแหน่ง                         | หัวหน้าส่วนราชการ             |                      |                       |        |  |
|                                       | เบอร์โทรศัพท์                   | 098765432                     | e-mail               | L                     |        |  |
|                                       | เบอร์ติดต่อ                     | 0987654321 1                  | เบอร์โทรสาร          | 0987654321 1          |        |  |
| ๒.๓ ผู้รับผิดชอบโครงการ               | <ol> <li>ชื่อ - สกุล</li> </ol> | นางสาว เพชรรัตน์ ไชยรล        | а                    |                       |        |  |
|                                       | ตำแหน่ง                         | นักวิชาการ                    |                      |                       |        |  |
|                                       |                                 |                               |                      |                       |        |  |

| รายการ                                                        | สถานที่ติดตั้ง                                   | จำนวนเค                 | รื่อง ติดตั้งใช้งานเมื่อปี พ.ศ. |  |
|---------------------------------------------------------------|--------------------------------------------------|-------------------------|---------------------------------|--|
| 555                                                           | 555                                              | 55                      | 555                             |  |
| <ul> <li>ผ. ปัณหาอุปสรรคในการปฏิบัติงาน/เหตุผลความ</li> </ul> | จำเป็นที่ต้องจัดหาอุปกรณ์ในครั้งนี้              |                         |                                 |  |
| 555                                                           |                                                  |                         |                                 |  |
| ๙. ลักษณะงานหรือระบบงานที่จะใช้กับอุปกรณ์ที่จ่                | วัดหาครั้งนี้                                    |                         |                                 |  |
| 555                                                           |                                                  |                         |                                 |  |
| ๑๐. เปรียบเทียบอุปกรณ์ที่จัดหาครั้งนี้กับปริมาณ               | เงาน                                             |                         |                                 |  |
| 555                                                           |                                                  |                         |                                 |  |
| ๑๑. บุคลากรด้านคอมพิวเตอร์ หรือบุคลากรที่ได้ร่                | รับมอบหมายให้รับผิดชอบด้าน IT ที่มีอยู่ในปัจจุบั | u                       |                                 |  |
| ด้าน / สาขา                                                   |                                                  |                         | จำนวน (คน)                      |  |
| 555                                                           |                                                  |                         | 55                              |  |
| ข. ข้อมูลเฉพาะกรณี                                            |                                                  |                         |                                 |  |
| 🔲 จัดหาใหม่                                                   | 📄 ทดแทนของเดิม                                   | 🕢 เพื่อเพิ่มประสิทธิภาพ |                                 |  |
|                                                               |                                                  |                         |                                 |  |
|                                                               |                                                  |                         |                                 |  |

**ภาพที่ 12** หน้าจอตรวจสอบข้อมูลและปุ่มดำเนินการยื่นคำขอา

หลังจากการกรอกข้อมูลและบันทึกคำขอฯเสร็จสิ้น ข้อมูลโครงการยื่นคำขอฯจะแสดงที่ Content บันทึกคำขอฯ บนหน้าหลักของระบบ ผู้ยื่นต้องทำการส่งโครงการยื่นคำขอฯไปที่ต้นสังกัด เพื่อขออนุมัติพิจารณาโครงการ โดย คลิกที่ Content "บันทึกคำขอ" ตรงชื่อโครงการยื่นคำขอฯที่ ต้องการยื่น ระบบจะแสดง Popup อัพโหลดคำขอฯ และปุ่มดำเนินการ ดังนี้

- ปุ่มสัญลักษณ์รูปดวงตา"ดูรายละเอียดคำขอา" เมื่อคลิกปุ่มนี้ จะแสดงรายการข้อมูล บุคคลและข้อมูลโครงการ ที่ผู้ยื่นได้กรอกข้อมูลไว้และแสดง Timeline ของโครงการ
- ปุ่ม"อัพโหลดโหลดไฟล์ (PDF)" เพื่อแนบไฟล์ประกอบ
- ปุ่มสัญลักษณ์รูปเครื่องบินกระดาษ "ยื่นคำขอา" เพื่อส่งขออนุมัติโครงการยื่นคำขอา ซึ่งรายการนี้ จะแนบหรือไม่แนบไฟล์ก็ได้
- ปุ่ม "ปิดหน้าจอ" เพื่อปิด Popup และกลับไปที่หน้าหลัก

| หน้าหลัก               |                                 |                                               |                |             |                                                                                              |                             |
|------------------------|---------------------------------|-----------------------------------------------|----------------|-------------|----------------------------------------------------------------------------------------------|-----------------------------|
| <b>Q</b> โครงการ       |                                 |                                               |                |             | 🔳 สรุปรายงานงบประมา                                                                          | ณค่าขอตามแหล่ง              |
| ชื่อโครงการ            | กรุณาระบุข้อมูล                 | a                                             |                |             | จ่ายเงินปี 2561                                                                              |                             |
| ปีงบประมาณ             | 2561                            | <ul> <li>รหัสคำขอฯ กรุณาระบุข้อมูล</li> </ul> |                |             | ขอมูลงบบระมาณมาจากโครงการที่ยันเ<br>1.0<br>0.5                                               | ส เม าสังหมดกอนพิจารณาด้าชอ |
| งบประมาณ               | กรุณาระบุข้อมูล                 | อัพโหลดคำขอฯ                                  |                | ×           | -0.5                                                                                         |                             |
|                        | Q ñum                           | 💿 เอกสารคำขอการจัดชื่อจัดหาครุภัณฑ์           | 💿 🔷 อัพไหลดไฟส | á (PDF)     | Staff Staff Sundar                                                                           | Supplify Bart               |
| รหัสคำขอฯ              | <ul> <li>ชื่อโครงการ</li> </ul> | 👁 ดุรายละเอียดคำขอฯ                           | 🖪 ยื่นคำขอฯ    | 🗙 ปิดหน้าจอ | 🗐 ร่างคำขอ                                                                                   | ทั้งหมด >>                  |
| 61-00007               | โครงการ                         | 2,850,000.00 24/1                             | 1.8.72561 8U   |             |                                                                                              |                             |
| Showing 1 to 1 of 1 en | tries                           |                                               | Previous       | 1 Next      | 🔳 บันทึกค่ำขอ                                                                                | ทั้งหมด >>                  |
|                        |                                 |                                               |                |             | โครงการยื่นค่าขแ ระบบ                                                                        |                             |
|                        |                                 |                                               |                |             | 💷 ข่าวสาร                                                                                    | ทั้งหมด >>                  |
|                        |                                 |                                               |                |             | ระจะจะ กระทรวงสาธารณสุขมีการยก<br>ระดับการพัฒนาระบบเทคโนโลยี<br>สารสนเทศ เพื่อให้สอดคล้องกับ |                             |

**ภาพที่ 13** หน้าจอ Popup การดำเนินการยื่นคำขอา